# How to use the GIS Viewer?

# Plan Change 113 – Notable Trees

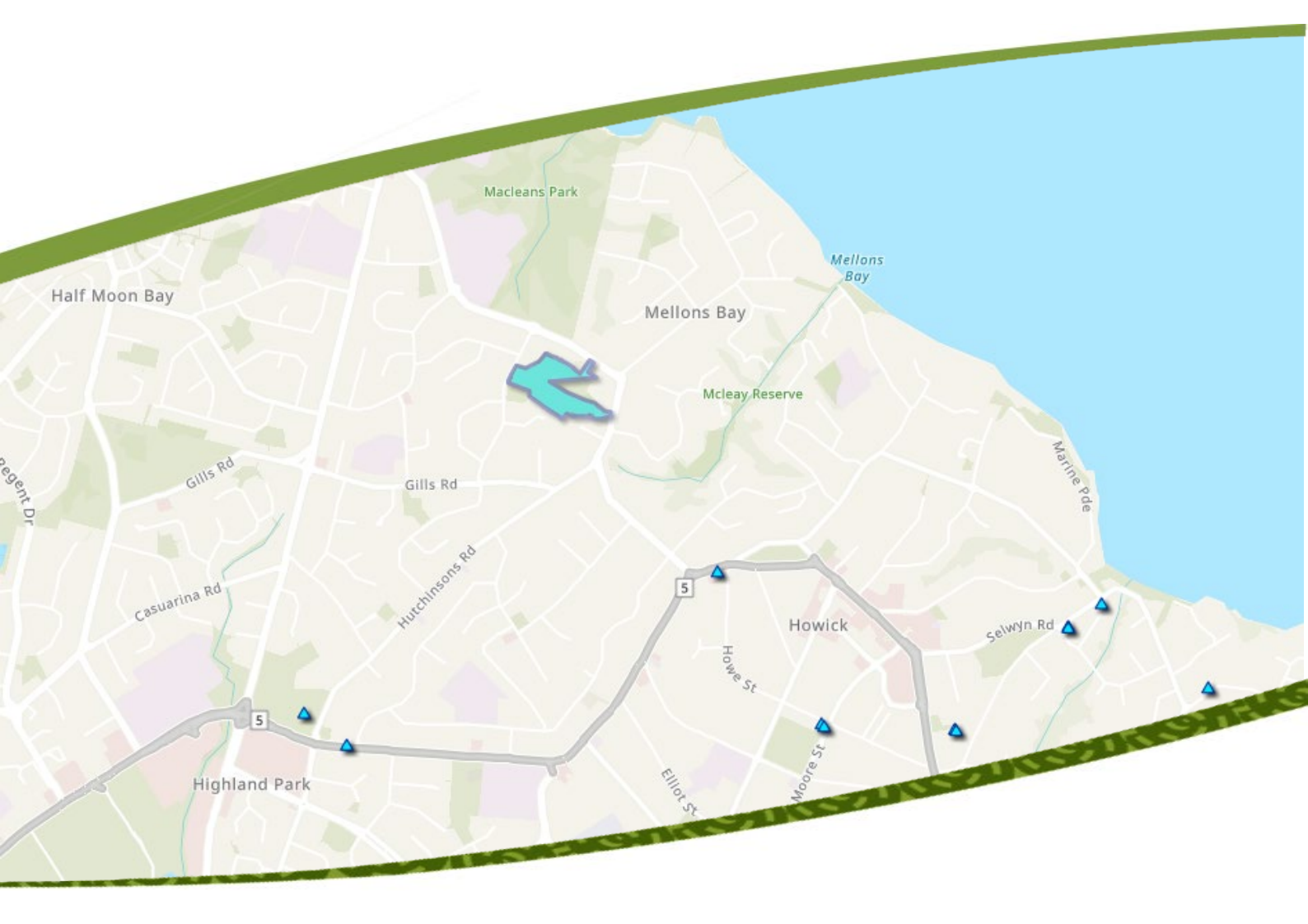

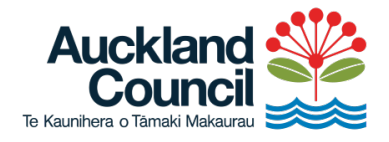

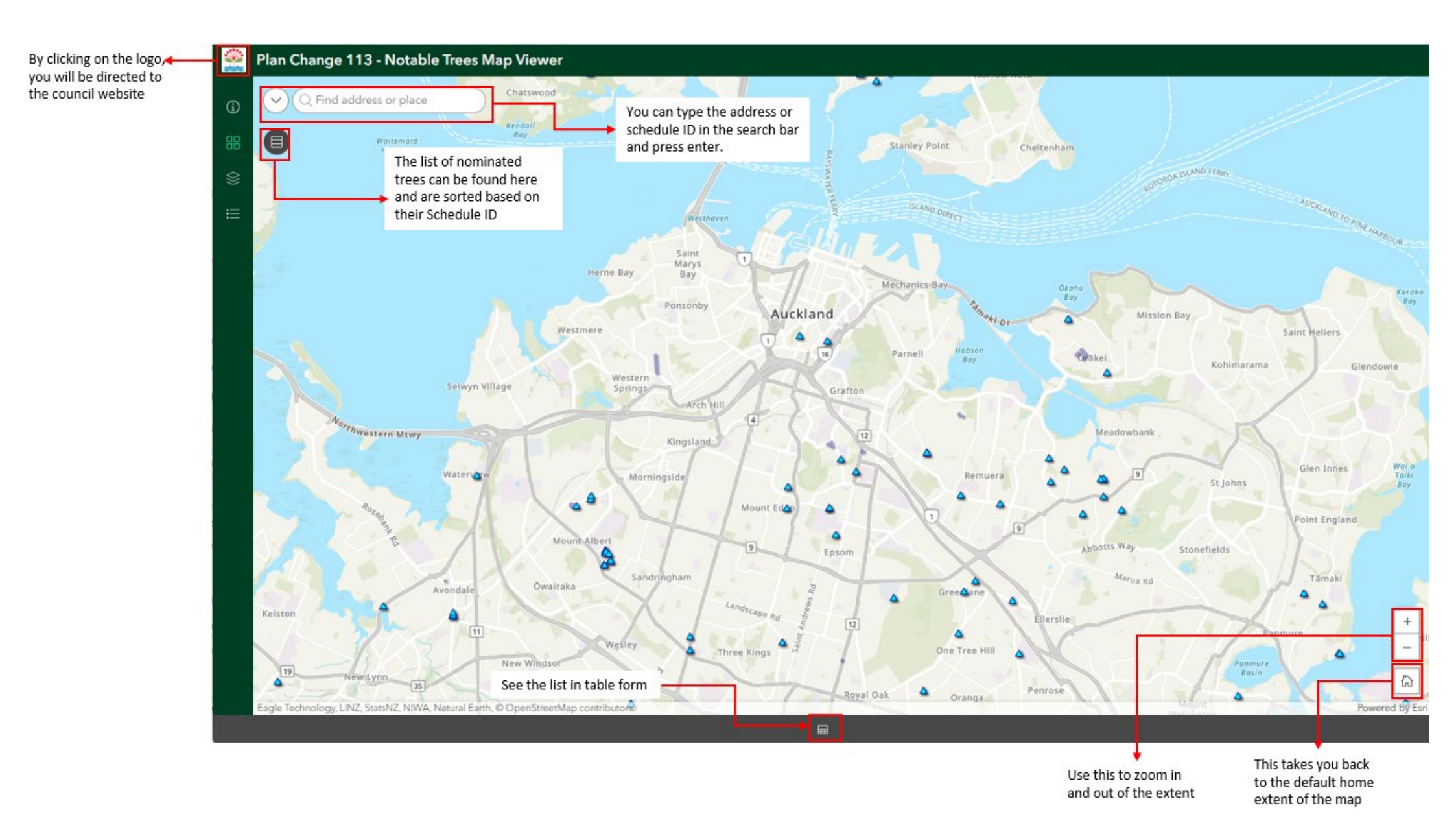

### Plan Change 113 – Notable Trees

#### View legend

A legend displays the meaning of the symbols used to represent features on the map. Legends consist of examples of the symbols on the map with labels containing explanatory text. Legends have patches that show examples of the map symbols.

The legend opens in the side pane and displays information about each layer that is visible at the current map scale or time range. Not all layers contain legend information.

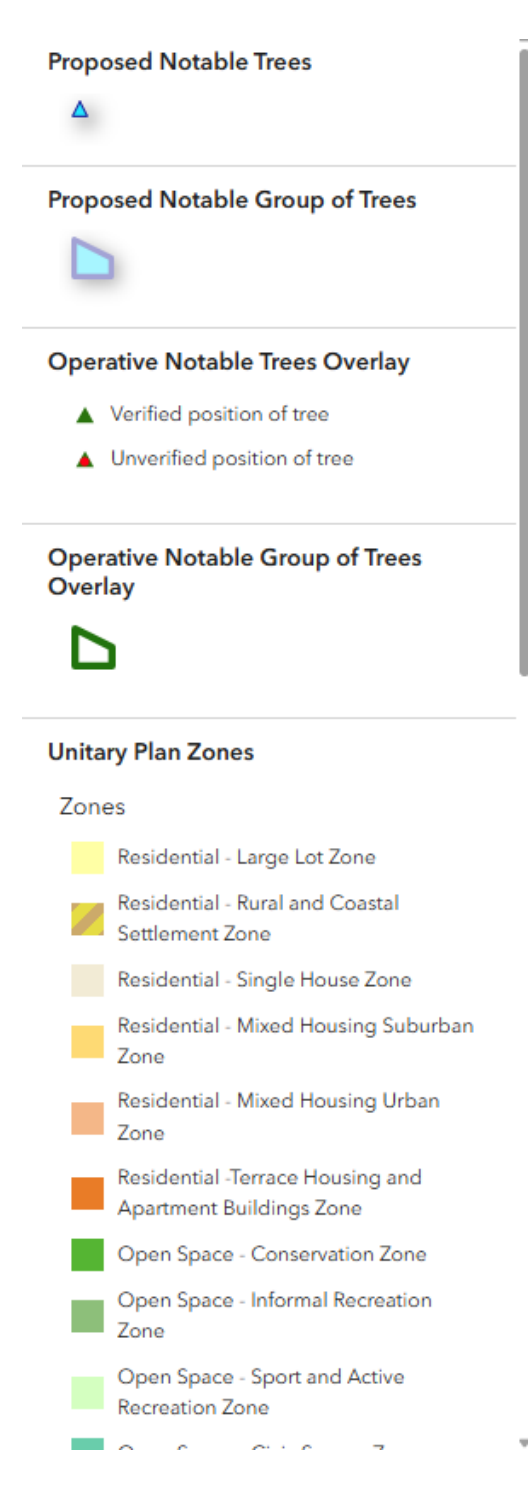

# Address Finder

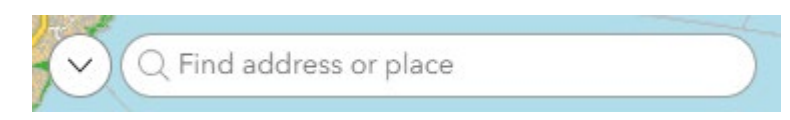

To help find if there is a tree or group of trees that are proposed to be included in the Notable Tree Schedule on the property, you can type the address or proposed schedule ID in the search bar and press enter. Then click on the result. You can also enter keywords to find locations on the map, such as addresses, places, and points of interest.

| + | To zoom, use the <b>Zoom in</b> button + or the <b>Zoom</b><br><b>out</b> button -, the mouse and scroll wheel, or the<br>arrow keys on the keyboard. To zoom in, you can also<br>press the Shift key while dragging a box on the map. |
|---|----------------------------------------------------------------------------------------------------|
| ŝ | To zoom the map to its initial extent, click the <b>Default extent</b> button .                                                                                                    |
|   | The Query widget allows you to retrieve data from<br>the Proposed Notable Tree and Notable Group of<br>Trees source data and can manually search for the<br>feature you are looking for.                                               |

Query widget note: The total number of proposed notable tree and proposed notable group of trees does not match the total number recorded on the schedule list. This discrepancy is due to the way the data feeding the layers in this viewer is structured.

If there is more than one tree/group nominated for the same property, the layer only counts it as one since the count is based on the property.

# <u>Basemap</u>

There are different basemaps to choose from. You can click on your basemap of preference, and it will be added to the map.

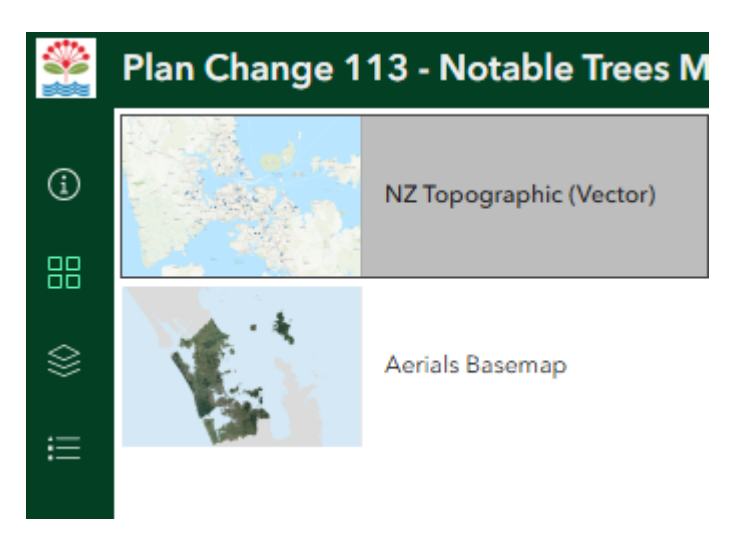

### Layer List

The layer list shows the different layers available in this viewer. All the layers are turned on by default except the Landbase and Auckland Unitary Plan zones.

If a layer is showing as grey on the list, it means the map is currently out of its extent. In this case, you need to zoom further into the map for the layer to load.

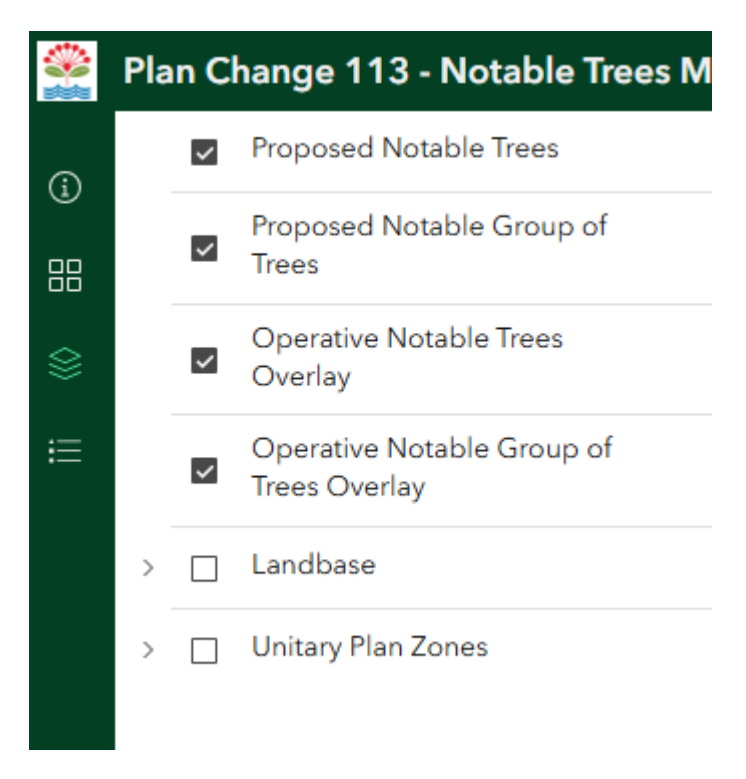

#### About

The about section contains information about Plan Change 113 – Notable Treesand a link to make a submission or view the full text of the Plan Change.

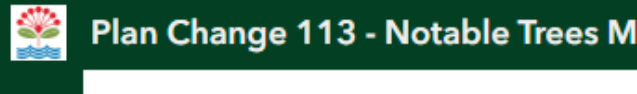

#### About

 Plan Change 113 - Notable Trees (Plan Change) to the Auckland Unitary Plan (Plan) aims to recognise
the values of 174 new individual trees and 27 new groups of trees by adding them to the Notable Tree
Schedule and the Plan maps. Adding the trees to the Schedule and the Plan maps will impact the rules that apply to these trees and may mean that resource
consent is required before undertaking activities like the removal of, or significant alteration to, the trees.

#### Immediate Legal Effect

For most of the trees or groups of trees the rules will not apply until a decision is made on submissions on the Plan Change. However, the addition of some of the trees or groups of trees to the Notable Tree Schedule will have immediate legal effect. That means you will need resource consent before undertaking activities like the removal of, or significant alteration to, the trees effective from the date the Plan Change was notified on 22 May 2025. The following notation has been included in the map viewer to identify trees or groups of trees that have immediate legal effect: \*

#### Text of the Plan Change

This map viewer is an information tool that is available to assist the public in understanding the location of the trees and groups of trees that Auckland Council is proposing to add to its Notable Tree Schedule in the Plan. The viewer should be used in conjunction with the text of Plan Change 113 -Notable Trees.

Click here to view the full text of Plan Change 113 -Notable Trees

#### Submission

Submissions on the plan change close on 23 June 2025.

Click here to make a submission online or find out information on other ways to make a submission. The figure below shows the popup box which displays information about the nominated tree or group of trees.

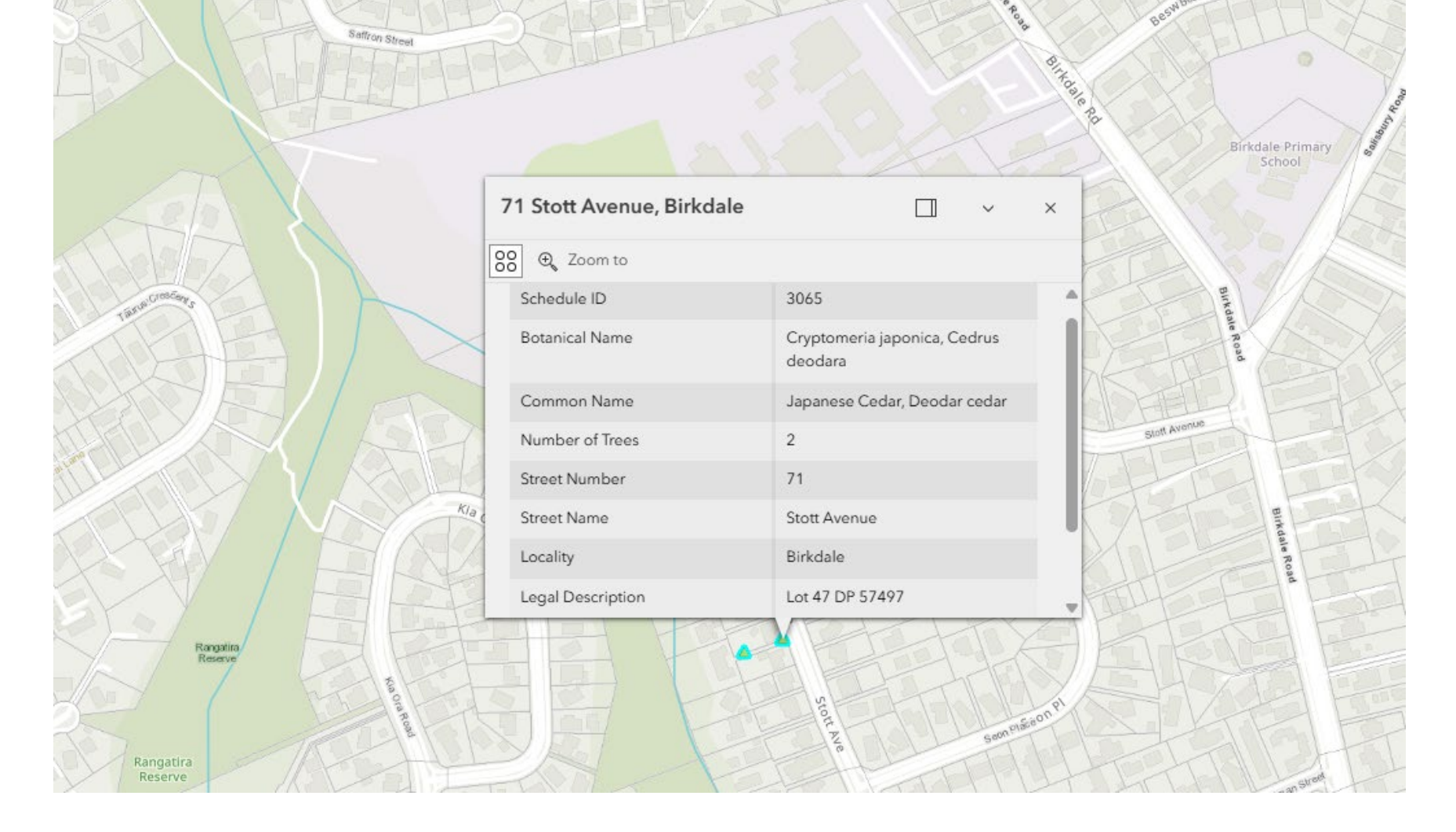

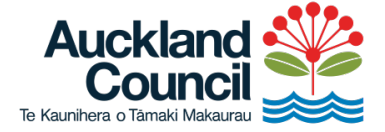

Find out more: **phone 09 3**01 0101 or visit **aucklandcouncil.govt.nz/**